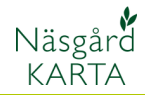

# Zooma in och ut i karta

| ΔΠ | mä   | nt |
|----|------|----|
| AI | IIIa | ΠL |

Vid allt arbete i kartan, skall området du vill arbeta med, förstoras upp så mycket som möjligt.

- Det finns 3 olika sätt att
- Knappfunktioner i verktygsmeny
- zooma in och ut i kartan
- Musens skrollfunktion

Karta Objekt Inställningar Fältkarta Bestilling Hjälp Test

Tangentbordets + och - tangenter

## Knappfunktioner i verktygsmeny

Funktionerna finns överst i den lodräta verktygsraden till vänster

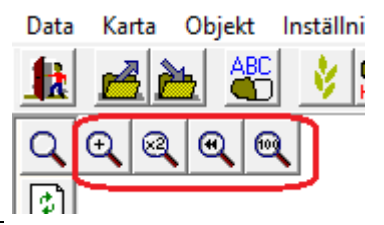

Data

Q

R

 $\mathbb{R}$ 

ļ

m 🦯

/ i 1 1

ABC

74 3

Välj Zooma in Sätt därefter markören i övre vänstra hörnan på området du vill zooma in. Tryck ned och håll vänster musknapp nere. Drag markören under tiden ner mot nedre högra hörnan av det område du vill förstora. En ram visas då på skärmen, det är detta område som kommer att visas förstorat, när du släpper musknappen kommer kartan att zoomas in.

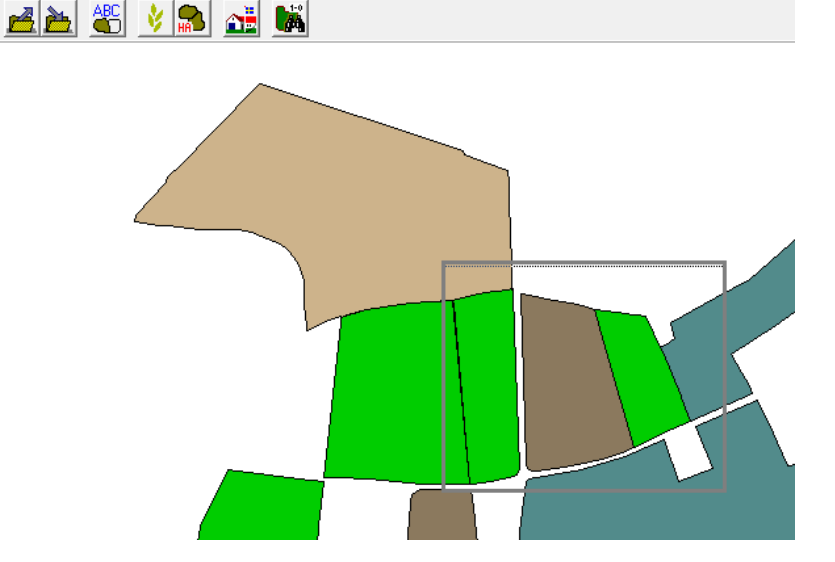

Du kan upprepa detta tills du väljer någon annan funktion

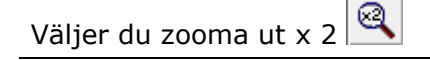

Väljer du zooma till föregående

Väljer du Visa hela kartan 🔍

Kartan kommer att zoomas ut, du ser mer och mer av kartan.

Går kartan tillbaka ett steg visas kartan som den såg ut innan sista zoomningen gjordes.

Kartan zoomas ut så hela kartan visas på skärmen

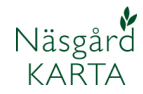

#### Manual senast ändrad 2019-02-07

#### Musens skrollfunktion

Med musens scrollfunktion.

Sätt markören i den del av kartan du vill zooma in. Flytta scrollhjulet från dig och kartan kommer att zooma in. Drar du scrollhjulet mot dig zoomas kartan ut.

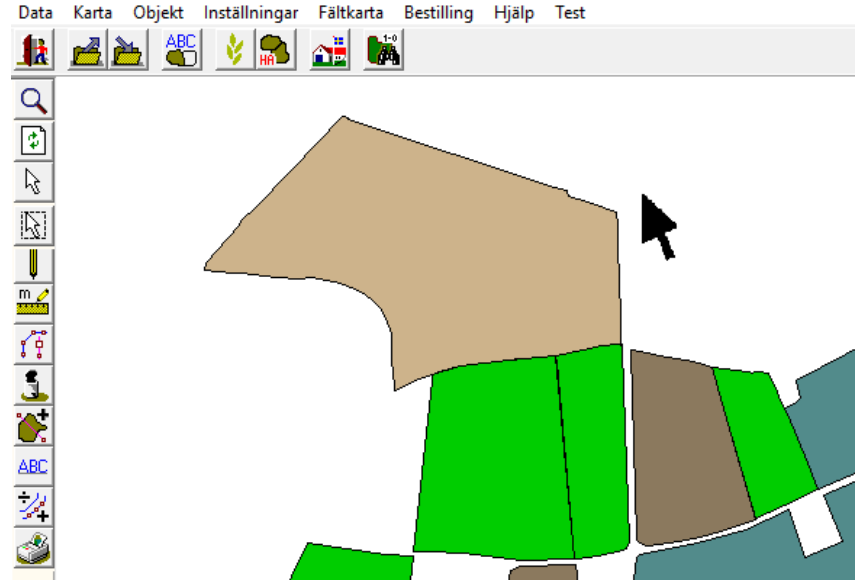

### Tangentbordets + och - tangenter

Genom att trycka på + tangenten Kartan zoomas in ett steg varje gång du trycker på +

Genom att trycka på tangenten Kartan zoomas ut ett steg varje gång du trycker på -

### Flytta kartan

Genom att sätta markören på en punkt och därefter hålla ned vänster musknapp samtidigt som markören flyttas, kommer startpunkten att flyttas till platsen där vänster musknapp släpps. Riktningen visas i form av ett streck.

Objekt Inställningar Fältkarta Bestilling Hjälp Test Data Karta 1k Q ٢  $\mathbb{R}$  $\left| \mathbf{k} \right|$ Ų m 🦯 k / i 8 ARC på tangentbordet kan karta flyttas Med stegvis i pilarnas riktning

Tangentbordets piltangenter

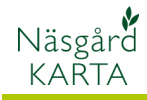

# Zooma in ett specifikt fält

Välj Sök fältkod 👫

- En lista med alla fält visas.
- 1. Markera fältet du vill zooma
- in
- 2. Välj godkänn/välj

| 📽 Sök |         | - 🗆       | ×                   |   |     |  |  |
|-------|---------|-----------|---------------------|---|-----|--|--|
|       |         |           |                     |   |     |  |  |
|       | Fältkod | Objekt ID | Lager               |   | ^   |  |  |
|       | 9A      | 54        | Träda               |   |     |  |  |
|       | 10A     | 11        | Majs, ensilage      |   |     |  |  |
|       | 11A     | 6         | Höstråg, kvarn      |   |     |  |  |
|       | 12A     | 7         | Slåttervall         |   |     |  |  |
|       | 16A     | 8         | Vårkorn, malt       |   |     |  |  |
|       | 17A     | 20        | Höstvete, bröd      |   |     |  |  |
| ۲     | 18A     | 21        | Höstvete, bröd      |   |     |  |  |
|       | 19A     | 22        | Höstvete, bröd      |   |     |  |  |
|       | 20A     | 23        | Höstvete, bröd      |   |     |  |  |
|       | 25A     | 9         | Slvall gräs 2 skör  | d |     |  |  |
|       | 264     | 40        | olutell and a shere | 1 | h.f |  |  |

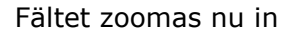

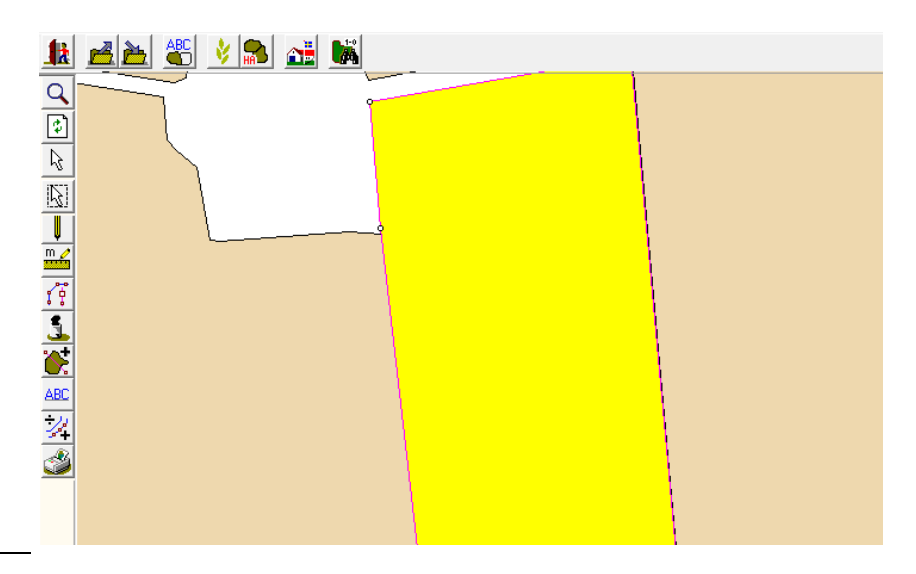